## 第五章 系統實驗與效能評估

### 5.1 實驗環境介紹

為了實驗家用網路閘道服務架構,在家庭網路下需先啟動 Jini Lookup Service、SLP Dameon 做為基本的 Jini 網路和 SLP 網路目錄服務。另外,我們分 別設計了3個不同服務搜尋機制下的資訊家電模擬程式,來模擬家庭網路下的 資訊家電裝置。而家用閘道服務器的輔助服務: Jini Service Agent、SLP Service Agent、Repository 也要分別啟動。最後啟動 UPnP 閘道服務、SLP 閘道服務。 另外,本實驗主要在2台700MHz CPU,384M RAM,OS 為 WinXP 的電腦上 進行。如圖 5.1。

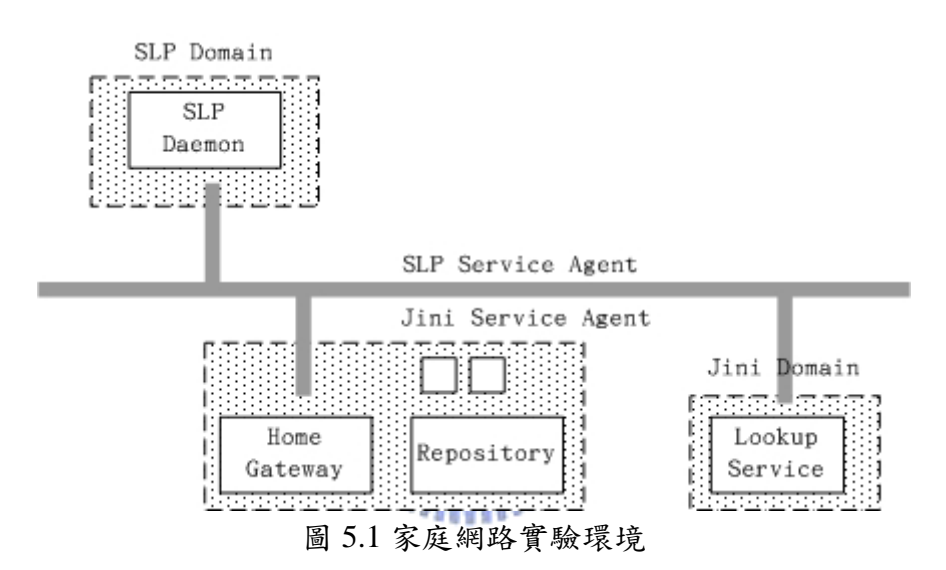

實驗環境成員包括:

1. Jini Lookup Service:使用 Jini Technology Starter Kit v.1.2.1 所提供的 Jini Lookup Service 啟動程式,分別行啟 RMID(Remote Method Invocation Daemon)、Web Server、Lookup Server(Reggie),將 Jini 所需的基本環境啟始。如圖 5.2。

| 👙 StartService            | ÷         |                          |             |                        |                            |               |  |
|---------------------------|-----------|--------------------------|-------------|------------------------|----------------------------|---------------|--|
| <u>F</u> ile              |           |                          |             |                        |                            |               |  |
| Mercury N                 | lorm T    | ransientS                | pace        | FrontEnd               | ISpace                     |               |  |
| Transient_                | Fiddler   | Act                      | tivatable   | _Fiddler               | _Fiddler Mahalo_TxnManager |               |  |
| Template                  | Run       | RMID                     | WebS        | Server                 | Reggie                     | LookupBrowser |  |
| Start RMID                |           |                          | Stop RMID   |                        |                            |               |  |
| Start WebServer           |           |                          |             | Stop WebServer         |                            |               |  |
| Start Reggie              |           |                          | Stop Reggie |                        |                            |               |  |
| Start LookupBrowser       |           | Stop LookupBrowser       |             |                        |                            |               |  |
| Start Transient_Fiddler   |           | Stop Transient_Fiddler   |             |                        |                            |               |  |
| Start Activatable_Fiddler |           | Stop Activatable_Fiddler |             |                        |                            |               |  |
| Start M                   | lahalo_T> | knManage                 | r           | Stop Mahalo_TxnManager |                            |               |  |
| Start Mercury             |           | Stop Mercury             |             | Mercury                |                            |               |  |
| Start Norm                |           | Stop Norm                |             | o Norm                 |                            |               |  |
| Start TransientSpace      |           | Stop TransientSpace      |             |                        |                            |               |  |
| Star                      | t FrontEn | dSpace                   |             | Stop FrontEndSpace     |                            |               |  |

圖 5.2 Jini Lookup Service 啟動程式

2. SLP Daemon:使用 Solers OpenSLP 內附的 SLP Daemon,並啟動它,在背後 提供 SLP SA 服務資訊的紀錄。如圖 5.3。

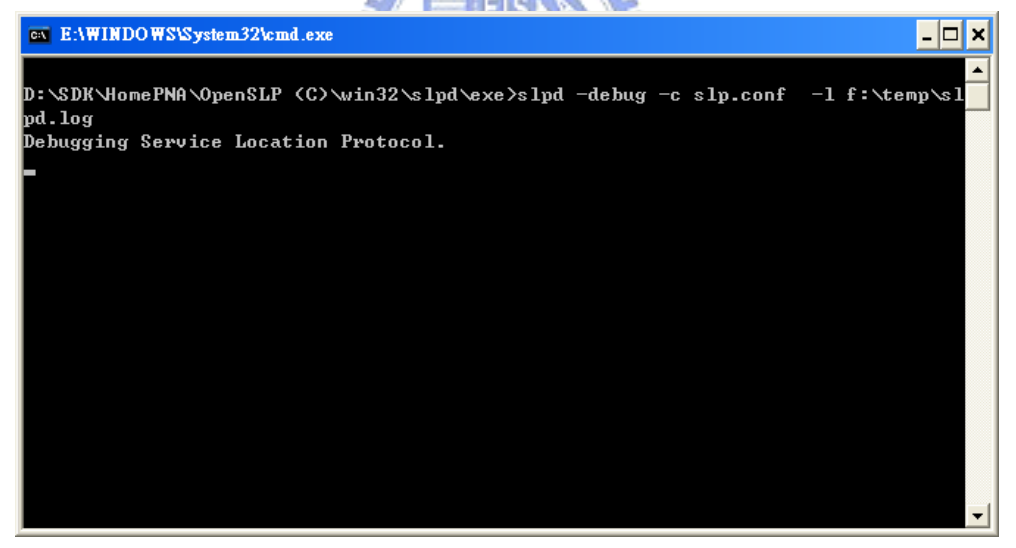

圖 5.3 啟動 SLP Daemon

3. Repository:本實驗主要是使用資料庫 MySQL 來扮演 Repository 的角色,分以儲存 Jini、SLP Service Agent 先行查詢的服務資訊。如圖 5.4。

| WinMySQLadmin Ver 1.4 for Win95/Win98/NT/         Copyright (C) 1979-2001 MySQL AB Monty Pro-<br>All rights reserved. See the file PUBLIC for licer<br>This software comes with ABSOLUTELY NO W#         Image: Start Check I and Server I and Server I and | Win2000<br>gram KB _Detron HB.<br>nce information.<br>ARRANTY: see the file PUBL<br>le 1 Variables 1 Process | Right Click for Menu options |
|----------------------------------------------------------------------------------------------------|----------------------------------------------------------------------------------------------------|------------------------------|
| Environment]     Start Check     Server     my.ini Setup     Err Fit       Environment     Local Host Name     MyODBC       Local User Name     Driver 3.51 Not Found       Mosla     Mosla                                                                                                    | le   🕄 Variables   🚺 Process                                                                                 | 🔁 Databases 🔚 Report         |
| Environment Local Host Name Not Found Driver 3.51 Not Found Driver 3.51 Not Found Driver 3.51 Not Found                                                                                                    |                                                                                                    |                              |
| OS Platform Whistler Local IP Address 192.168.0.1                                                                                                    |                                                                                                    |                              |
| Total Physical Memory Server                                                                                                    | Host Info                                                                                                    | Open tables                  |
| 391152 KB RAM 4.0.18-nt                                                                                                    | localhost via TCP/IP                                                                                         | 0                            |
| Client Info                                                                                                    | Protocol Info                                                                                                | Open files                   |
|                                                                                                    | 10                                                                                                    | 0                            |
|                                                                                                    | Threads running                                                                                              | Open streams                 |
| 8 sec                                                                                                    | 1                                                                                                    | 0                            |
| Set Server's Query Interval Slow queries                                                                                                    | Opened tables                                                                                                | Questions                    |
|                                                                                                    | 6                                                                                                    | -1                           |
| Hide me Stop Extended Server Status                                                                                                    |                                                                                                    |                              |
|                                                                                                    |                                                                                                    |                              |

圖 5.4 啟動 MySQL

4. Jini Service Agent:使用家用閘道器提供的程式啟動程式,如圖 5.5,先行啟動各個 Service Agent,進行週期性的服務查詢,並將服務資訊紀錄於 Repository,供各閘道服務使用。在此啟動 Jini Service Agent,如圖 5.6。

| 📥 Launcher |                                            |
|------------|--------------------------------------------|
| File Help  |                                            |
| j 🤄 🖺 🧇    |                                            |
|            | Start JiniSearcher  啟 動 Jini Service Agent |
|            | Start SLPSearcher 啟動 SLP Service Agent     |
|            | Start SLPMgr  啟動 SLP 間道服務                  |
|            | Start UPnPMgr 啟動 UPnP 間道服務                 |
|            | Start SDPMgr - 啟動 - SDP 間道服務               |
|            |                                            |

圖 5.5 家用閘道器啟動程式

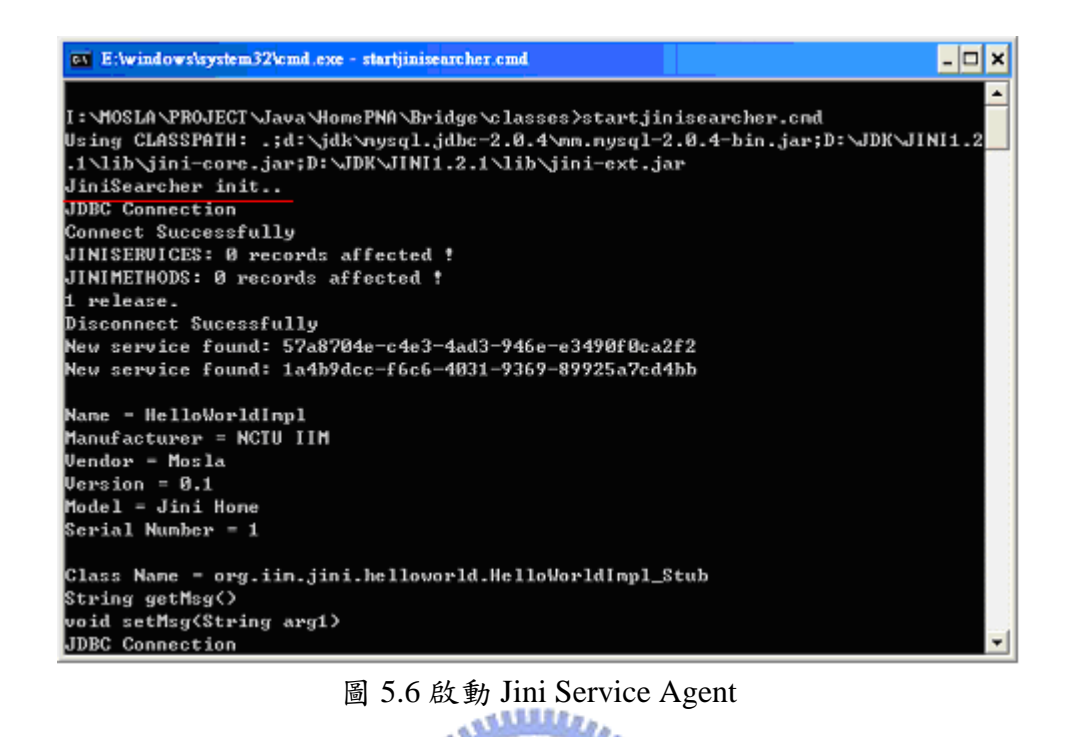

5. SLP Service Agent: 啟動 SLP Service Agent,如圖 5.7。

| E:\windows\system32\cmd.exe - startslpsearcher                                                                             | >                                              |
|----------------------------------------------------------------------------------------------------|------------------------------------------------|
|                                                                                                    | 4                                              |
| I:\MOSLA\PROJECT\Java\HomePNA\Bridge\classes>java -classpat<br>ava\HomePNA\Bridge\classes;D:\JDK\JINI1.2.1\lib\jini-core.j | h "I:\MOSLA\PROJECT\J<br>ar;D:\JDK\JINI1.2.1\l |
| ib\jini-ext.jar;D:\JDK\JINI1.2.1\lib\jini-examples.jar;D:\S                                                                | DK\HonePNA\Sienens uP                          |
| NP\upnp100.jar;H:\JBuilder9\lib\jdom.jar;H:\JBuilder9\lib\x                                                                | ercesImpl.jar;H:\JBui                          |
| lder9\lib\xnlParserAPIs.jar;D:\JDK\Log4j1.2.8\dist\lib\log4                                                                | j-1.2.8.jar;D:\SDK\Ho                          |
| nePNA \OpenSLP \OpenSLP , jar ; D: \SDK \HomePNA \JavaBluetooth \Java                                                      | Bluetooth.jar;D:\JDK\                          |
| JavaConn2.0\conn.jar;D:\JDK\MySQL.JDBC-2.0.4\nn.nysq1-2.0.4                                                                | -bin.jar;H:\JBuilder9                          |
| \thirdparty\junit3.8\junit.jar;H:\JBuilder9\lib\unittest.ja                                                                | r;H:\JBuilder9\lib\jb                          |
| cl.jar;H:\JBuilder9\lib\dx.jar;H:\JBuilder9\lib\beandt.jar;                                                                | D:\JDK\JDK1.4.1\jre\1                          |
| ib\charsets.jar;D:\JDK\JDK1.4.1\jre\lib\jce.jar;D:\JDK\JDK1                                                                | .4.1\jre\lib\jsse.jar                          |
| ;D:\JDK\JDK1.4.1\jre\lib\rt.jar;D:\JDK\JDK1.4.1\lib\dt.jar;                                                                | D:\JDK\JDK1.4.1\lib\t                          |
| ools.jar;D:\JDK\JDK1.4.1\jre\lib\ext\comm.jar" org.iim.slp                                                                 | .searcher.SLPSearcher                          |
| SLPSearcher init                                                                                                    |                                                |
| JDBC Connection                                                                                                    |                                                |
| Connect Successfully                                                                                                    |                                                |
| SLPSERVICES: 2 records affected *                                                                                          |                                                |
| SLPMETHODS: 10 records affected ?                                                                                          |                                                |
| 1 release.                                                                                                    |                                                |
| Disconnect Sucessfully                                                                                                    |                                                |
| service:slpSA1                                                                                                    |                                                |
| service:slpSA1://192.168.0.1:501                                                                                           |                                                |
| Name= <java.lang.string>SA1</java.lang.string>                                                                             |                                                |
|                                                                                                    |                                                |

圖 5.7 啟動 SLP Service Agent

6. UPnP 閘道服務: 啟動 UPnP 閘道服務, 如圖 5.8。

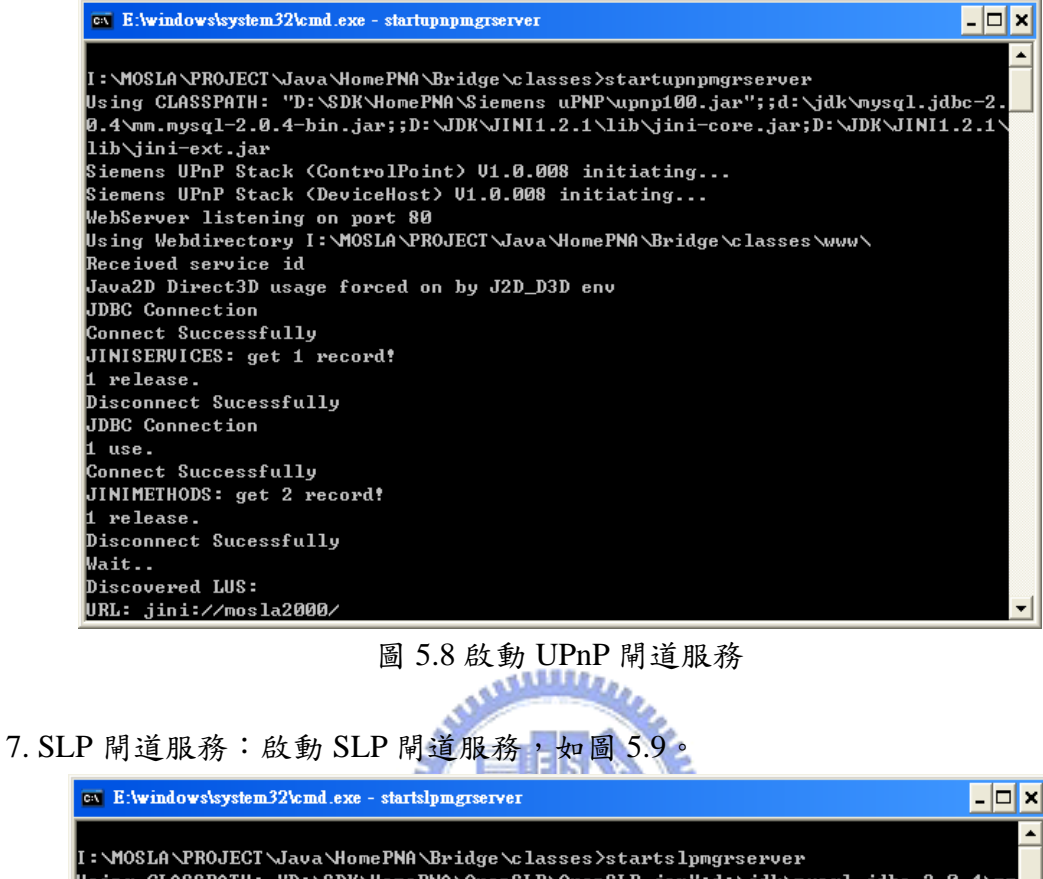

| I:\MOSLA\PROJECT\Java\HomePNA\Bridge\classes>startslpmgrserver                     |
|------------------------------------------------------------------------------------|
| Using CLASSPATH: "D:\SDK\HomePNA\OpenSLP\OpenSLP.jar";d:\jdk\mysq1.jdbc-2.0.4\mm   |
| .mysql-2.0.4-bin.jar;;D:\JDK\JINI1.2.1\lib\jini-core.jar;D:\JDK\JINI1.2.1\lib\ji   |
| ni-ext.jar                                                                         |
| 0                                                                                  |
| ectory-agent Filter:                                                               |
| 0 [main] DEBUG net.slp.traceMsg - Sending: ServiceRequest: Type: service:direct    |
| ory-agent Filter:                                                                  |
| Received service id                                                                |
| 3015 [main] DEBUG net.slp.traceMsg  — Sending: ServiceRequest: Type: service:dir   |
| ectory-agent Filter:                                                               |
| 3015 [main] DEBUG net.slp.traceMsg  — Sending: ServiceRequest: Type: service:dir   |
| ectory-agent Filter:                                                               |
| 6009 [main] DEBUG net.slp.traceMsg  - Sending: ServiceRequest: Type: service:dir   |
| ectory-agent Filter:                                                               |
| 6009 [main] DEBUG net.slp.traceMsg  — Sending: ServiceRequest: Type: service:dir   |
| ectory-agent Filter:                                                               |
| JDBC Connection                                                                    |
| Connect Successfully                                                               |
| JINISERVICES: get 1 record?                                                        |
| 1 release.                                                                         |
| Disconnect Sucessfully                                                             |
| 6580 [main] DEBUG net.slp.traceMsg  — Sending: ServiceRegistration: URL: service   |
| :HelloWorldImpl://192.168.0.1:500 Attributes: ClassName=(java.lang.String)org.ii 🚬 |

圖 5.9 啟動 SLP 閘道服務

因此,分別啟動 Jini Look Service、SLP Daemon、家用閘道服務的 Service Agent 和各閘道服務、Repository 後,家用閘道器便已開始提供整合服務。

## 5.2 實驗方法

這裡模擬3個資訊家電設備,分別支援Jini、UPnP、SLP網路,它們分別 提供基本的服務,我們再使用不同服務搜尋網路下的客戶端進行搜尋、呼叫, 測試家用閘道器中各網路閘道服務是否可以正確的轉換和處理服務。

1.資訊家電模擬程式初始狀態:首先介紹3個資訊家電模擬程式的初始狀態和 它們所提供的服務。

● Jini 果汁機資訊家電模擬程式

Jini 果汁機提供3個主要功能的控制,包括電源、振動強度、搖動速度設定。 可供呼叫的 method 共有下列7個:設定電源、取得電源狀態、設定電源和振動 強度、設定振動速度、取得振動速度狀態、設定搖動速度、取得搖動速度狀 態。

public interface BlenderDevice

| extends Remote { public void setPower(int power) throws RemoteException; | // 設定電源                |
|--------------------------------------------------------------------------|------------------------|
| public int getPower() throws RemoteException;                            | // 取得電源狀態              |
| public void setPowerPulse(int power, int pulse) throws Remo              | teException; // 設定電源和振 |
| 1896                                                                     | 動強度                    |
| public void setPulse(int pulse) throws RemoteException;                  | // 設定振動速度              |
| public int getPulse() throws RemoteException;                            | // 取得振動速度狀態            |
| public void setSpeed(int speed) throws RemoteException;                  | // 設定搖動速度              |
| public int getSpeed() throws RemoteException;                            | // 取得搖動速度狀態            |

}

啟動 Jini 果汁機模擬程式後,便會自動跟 Jini Lookup Server 註冊,初始的狀態 為電源 Off、振動強度1、搖動速度1。模擬程式的資訊會隨著被呼叫更新畫 面。Jini 果汁機模擬程式提供 Pulse、Speed、On 三個按鈕可供使用者更改設備 資訊。如圖 5.10。

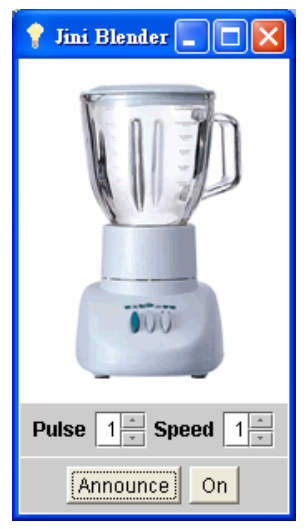

圖 5.10 支援 Jini 網路的果汁機資訊家電模擬程式

● UPnP 電燈泡資訊家電模擬程式

UPnP 電燈泡僅提供1個功能控制,電源。可供呼叫的 method 共有下列2個: 設定電源狀態、取得電源狀態。

public interface SwitchPower { public void setTarget(boolean newStatus); // 設定電源狀態,0:關閉,1:打開 public boolean getStatus(); // 取得電源狀態 }

啟動 UPnP 電燈泡模擬程式後,再按下 Announce 按鈕才會進行 Advertise 於 UPnP 網路上,初始的狀態為電源 Off,畫面上 On 按鈕即為電源開關。如圖 5.11。

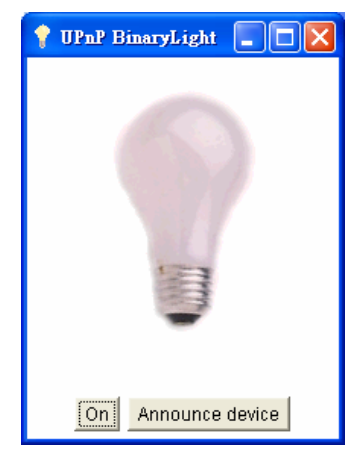

圖 5.11 支援 UPnP 網路的電燈泡資訊家電模擬程式

● SLP印表機資訊家電模擬程式

SLP 印表機提供 3 個主要功能的控制,包括電源、列印品質、列印頁數設定。 可供呼叫的 method 共有下列 6 個:設定電源狀態、取得電源狀態、設定列印品 質、取得列印品質狀態、設定列印張數、取得列印張數狀態。

| <pre>public interface PrinterDevice {    public void setPower(boolean power);    public boolean getPower();</pre> | // 設定電源狀態,0:關閉,1:打開<br>// 取得電源狀態 |
|----------------------------------------------------------------------------------------------------|----------------------------------|
| public void setQuality(int quality);<br>public int getQuality();                                                  | // 設定列印品質<br>// 取得列印品質狀態         |
| <pre>public void setPage(int page); public int getPage(); }</pre>                                                 | // 設定列印張數<br>// 取得列印張數狀態         |

啟動 SLP 印表機模擬程式後,便會自動跟 SLP Daemon 註冊,初始的狀態為電源 Off、列印品質 1、列印張數 1。模擬程式的資訊會隨著被呼叫更新畫面。 SLP 印表機模擬程式提供 Quality、Page、On 三個按鈕可供使用者更改設備資訊。如圖 5.12。

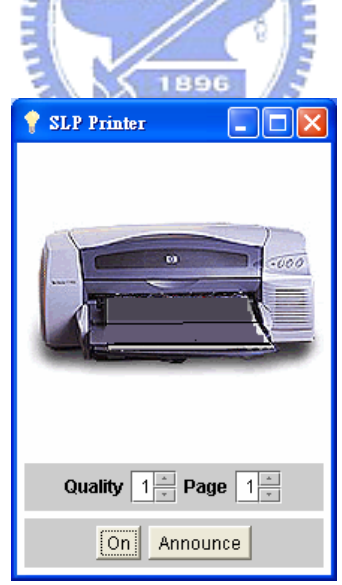

圖 5.12 支援 SLP 網路的印表機資訊家電模擬程式

UPnP客戶端模擬程式
 UPnP客戶端模擬程式是一個UPnP服務的一般性控制程式。如圖 5.13。它提供所有設備查詢、依設備種類、服務種類、服務編號進行搜尋。如圖 5.14。

| UPnP Browser                                                                                                    |                               |                           |   |
|----------------------------------------------------------------------------------------------------|-------------------------------|---------------------------|---|
| Search Events View                                                                                                    | Debug Help                    |                           |   |
| Root Devices 👻                                                                                                    | upnp:rootdevice               | Search                    |   |
| Root Devices                                                                                                    |                               |                           |   |
|                                                                                                    |                               |                           |   |
|                                                                                                    |                               |                           |   |
|                                                                                                    |                               |                           |   |
|                                                                                                    |                               |                           |   |
|                                                                                                    |                               |                           |   |
|                                                                                                    |                               |                           |   |
|                                                                                                    |                               |                           |   |
|                                                                                                    |                               |                           |   |
|                                                                                                    |                               |                           |   |
|                                                                                                    |                               |                           |   |
|                                                                                                    |                               |                           |   |
|                                                                                                    |                               |                           |   |
|                                                                                                    |                               |                           |   |
|                                                                                                    |                               |                           |   |
|                                                                                                    |                               |                           |   |
|                                                                                                    | 500 100                       |                           | đ |
|                                                                                                    | 国 5 12 LID                    | DESULITIE                 |   |
|                                                                                                    | 回 J.15 UFI                    | IP各户端榠擬柱式                 |   |
| UPnP Browser                                                                                                    | 回 J.15 UFI                    | IP各户端棋旗柱式                 |   |
| UPnP Browser Search Events View                                                                                                    | 回 3.13 OFI<br>Debug Help      | IP各户端榠狨柱式                 |   |
| UPnP Browser Search Events View Root Devices                                                                                                    | Debug Help                    | IP 各户                     |   |
| UPnP Browser Search Events View Root Devices Root Devices All Devices                                                                                                    | Debug Help                    | IP 各户                     |   |
| UPnP Browser Search Events View Root Devices All Devices Devices UDN:                                                                                                    | Debug Help                    | IP 各户                     |   |
| UPnP Browser Search Events View Root Devices All Devices Devices UDN: Device Type: Service Type:                                                                         | Debug Help                    | IP 各户                     |   |
| UPn? Browser Search Events View Root Devices All Devices Devices UDN : Device Type : Service Type :                                                                      | Debug Help                    | IP 各户                     |   |
| CUPAP Browser<br>Search Events View<br>Root Devices<br>All Devices<br>Devices UDN :<br>Device Type :<br>Service Type :                                                   | Debug Help                    | IP 各户                     |   |
| ● UPnP Browser           Search Events View           Root Devices           All Devices           Devices UDN :           Device Type :           Service Type :        | Debug Help                    | IP 各户                     |   |
| UPn? Browser Search Events View Root Devices All Devices Devices UDN : Device Type : Service Type :                                                                      | Debug Help                    | IP 各户                     |   |
| UPnP Browser         Search Events View         Root Devices         Root Devices         All Devices         Devices UDN :         Device Type :         Service Type : | Debug Help                    | IP 各户 瑞 程 狱 柱 式<br>Search |   |
| UPaP Browser Search Events View Root Devices All Devices Devices UDN : Device Type : Service Type :                                                                      | Debug Help                    | IP 各户                     |   |
| UPn? Browser Search Events View Root Devices All Devices Devices UDN : Device Type : Service Type :                                                                      | Debug Help                    | IP 各户 瑞 裸 狱 柱 式           |   |
| OPaP Brover Search Events View Root Devices All Devices Devices UDN : Device Type : Service Type :                                                                       | Debug Help                    | IP 各户 瑞 程 辩 柱 式           |   |
| UPn? Browser Search Events View Root Devices All Devices Devices UDN : Device Type : Service Type :                                                                      | Debug Help                    | IP 各户                     |   |
| UPaP Browser         Search Events View         Root Devices         Root Devices         All Devices         Devices UDN :         Device Type :         Service Type : | Debug Help<br>upnp:rootdevice | IP 各户 瑞 程 辩 柱 式           |   |
| UPn? Browser Search Events View Root Devices All Devices Devices UDN : Device Type : Service Type :                                                                      | Debug Help                    | IP 各户 瑞 裸 掟 柱 式           |   |
| Search Events View Root Devices All Devices Devices UDN: Device Type: Service Type:                                                                                      | Debug Help                    | IP 各户                     |   |
| UPaP Browser Search Events View Root Devices All Devices Devices UDN : Device Type : Service Type :                                                                      | Debug Help                    | IP 各户 瑞禄 掟 柱 〔            |   |

圖 5.14 UPnP 客戶端模擬程式搜尋方式

UPnP 客戶端模擬程式並提供聆聽服務功能,因此當新的設備 advertise 通知 其它成員時,它便會自動新增至樹狀清單內。如圖 5.15。

| UPnP Browser                                                                                                    |  |
|----------------------------------------------------------------------------------------------------|--|
| earch Events View Debug Help                                                                                                    |  |
| Root Devices   uppp:rootdevice  Search                                                                                                    |  |
| Root Devices     BinaryLight Device     Bender Device                                                                                                    |  |
| ●                                                                                                    |  |
|                                                                                                    |  |
|                                                                                                    |  |
|                                                                                                    |  |
|                                                                                                    |  |
|                                                                                                    |  |
|                                                                                                    |  |
| Jevice announced: uuid:slemensBinaryLightDevice<br>type: upnp:rootdevice<br>URL: http://lg.2168.0.1:80/siemensBinaryLightDevice/description.xml                          |  |
| Device found: BinaryLight Device (uuid:siemensBinaryLightDevice)<br>Presentation URL: http://192.168.0.1:80/siemensBinaryLightDevice/presentation.html                   |  |
| Service announced: uuid:siemensBinaryLightDevice_type: urn:schemas-upnp-org:service:SwitchPower;1<br>URL: http://192.168.0.1:80/siemensBinaryLightDevice/description.xml |  |
|                                                                                                    |  |

圖 5.15 UPnP 客戶端模擬程式顯示目前網路上提供的服務

點選任一設備後,會列出它所提供的服務。如圖 5.16。右上方是設備的相 關資訊,包括服務種類、服務編號、服務資訊的描述和服務本身狀態的 presentation。右下包括服務所提供的 method 資訊和它的變數狀態描述。點選二 下 Action 視窗內欲呼叫的 method,輸入設定,即可進行遠端呼叫該服務。

| UPnP Browser     Search Exemts View Debug Help                                                                                                    |                                                                                                    |                                                                                                    |                      |                    |                                    |
|----------------------------------------------------------------------------------------------------|----------------------------------------------------------------------------------------------------|----------------------------------------------------------------------------------------------------|----------------------|--------------------|------------------------------------|
| Root Devices    upnp:rootdevice                                                                                                    |                                                                                                    |                                                                                                    | Search               |                    |                                    |
| Root Devices     BinaryLight Device     Um:schemas-uppp-org:servicel     Biender Device     Printer Device                                                                                                    | Service Type<br>Service ID<br>Service DescriptionURL<br>Service ControlURL<br>Service EventURL                                                                    | urn:schemas-upnp-org:service:SwitchPower:1<br>urn:schemas-upnp-org:serviceld:SwitchPower:1<br>AL http://192.168.0.1:80/siemensBinaryLightDevice<br>Aurn_schemas-upnp-org_serviceld_SwitchPower_1/description.x<br>http://192.168.0.1:80/siemensBinaryLightDevice<br>Aurn_schemas-upnp-org_serviceld_SwitchPower_1/control<br>http://192.168.0.1:80/siemensBinaryLightDevice<br>Aurn_schemas-upnp-org_serviceld_SwitchPower_1/eventSub |                      |                    | escription.xml<br>ontrol<br>æntSub |
|                                                                                                    | Actions                                                                                                    |                                                                                                    |                      | State Variabl      | е                                  |
|                                                                                                    | SetTarget (boolean newT                                                                                                    | argetValue)                                                                                                    | Name                 | DataType           | Value                              |
|                                                                                                    | GetStatus ()                                                                                                    |                                                                                                    | Status<br>A_ARG_TYPE | boolean<br>boolean | not evented                        |
|                                                                                                    |                                                                                                    |                                                                                                    |                      |                    |                                    |
| Device announced: uuid:slemensBinaryLigh<br>type: upnp:rootdevice<br>URL: http://192.168.0.1:80/siemensBinaryLi<br>Device found: BinaryLight Device (uuid:siem<br>Presentation URL: http://192.168.0.1:80/sien<br>Service announced: uuid:siemensBinaryLigi<br>URL: http://192.168.0.1:80/siemensBinaryL<br>Device announced: uuid:siemensBinaryL | ntDevice<br>ightDevice/description.xml<br>ensBinaryLightDevice)<br>mensBinaryLightDevice/pre-<br>htDevice type: um:schemas<br>ightDevice/description.xml<br>avice | sentation.html<br>-upnp-org:service:Switch                                                                                                    | nPower;1             |                    |                                    |

圖 5.16 UPnP 客戶端模擬程式的服務資訊 1896

簡單介紹完實驗環境內需使用的資訊家電模擬程式後,再來是進行不同 Domain 的服務呼叫,來測試家用閘道器的整合功能。在這測試的項目包括:

- (1) 測試 UPnP 客戶端呼叫 UPnP 服務
- (2) 測試 UPnP 客戶端呼叫 Jini 服務
- (3) 測試 UPnP 客戶端呼叫 SLP 服務
- (4) 測試 Jini 客戶端呼叫 UPnP 服務
- (5) 測試 Jini 客戶端呼叫 SLP 服務

2. 測試 UPnP 客戶端呼叫 UPnP 服務

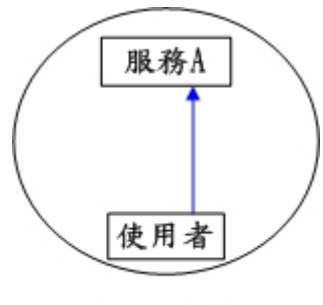

UPnP 網路

圖 5.17 UPnP 客戶端呼叫 UPnP 服務流程說明

這個模擬主要是由 UPnP 客戶端模擬程式呼叫 UPnP 電燈泡設備,設定 UPnP 電燈泡的電源狀態開啟;呼叫 UPnP 電燈泡設備所提供的 SetTarget method,並設定電源狀態為1。最後,可看到 UPnP 電燈泡的狀態變為開啟,成 功完成 UPnP 電燈泡服務的呼叫。如圖 5.18 至圖 5.24。

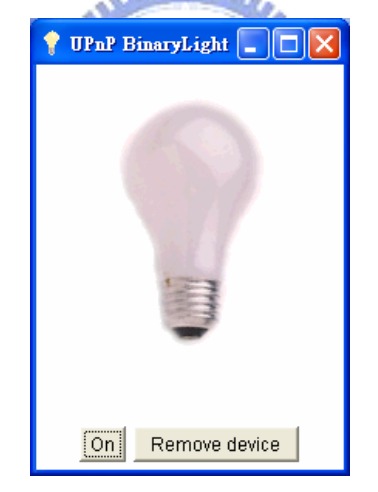

圖 5.18 UPnP 電燈泡模擬程式初始狀態

| UPnP Browser                                                                                                    |                                                                                                    |  |
|----------------------------------------------------------------------------------------------------|----------------------------------------------------------------------------------------------------|--|
| Search Events View                                                                                                    | Debug Help                                                                                                    |  |
| Root Devices 👻                                                                                                    | upnp:rootdevice Search                                                                                                    |  |
| Root Devices                                                                                                    |                                                                                                    |  |
| Device announced: uuid:<br>type: upnp:rootdevice<br>URL: http://192.168.0.1:E<br>Device found: BinaryLigh<br>Presentation URL: http://<br>Service announced: uuid<br>URL: http://192.168.0.1: | siemensBinaryLightDevice<br>30/siemensBinaryLightDevice/description.xml<br>tt Device (uuld:siemensBinaryLightDevice)<br>/192.168.0.1:80/siemensBinaryLightDevice/presentation.html<br>tsiemensBinaryLightDevice type: um:schemas-upnp-org:service:SwitchPower:1<br>:80/siemensBinaryLightDevice/description.xml |  |

# 圖 5.19 UPnP 客戶端模擬程式查詢到電燈泡服務

| 🐠 UPnP Browser                                                                                                    |                                                                                                    |                                                                                                    |                                                                                                    |                                                                                                    |                                     |
|----------------------------------------------------------------------------------------------------|----------------------------------------------------------------------------------------------------|----------------------------------------------------------------------------------------------------|----------------------------------------------------------------------------------------------------|----------------------------------------------------------------------------------------------------|-------------------------------------|
| Search Events View Debug Help                                                                                                    |                                                                                                    |                                                                                                    |                                                                                                    |                                                                                                    |                                     |
| Root Devices                                                                                                    | 3                                                                                                    |                                                                                                    | Search                                                                                                    |                                                                                                    |                                     |
| Root Devices     P      BinaryLight Device     L      urn:schemas-upnp-org:servicel                                                                                                    | Service Type<br>Service ID<br>Service DescriptionURL<br>Service ControlURL<br>Service EventURL                                                               | urn:schemas-upnp-o<br>urn:schemas-upnp-o<br>http://192.168.0.1:80//<br>/urn_schemas-upnp-<br>http://192.168.0.1:80//<br>/urn_schemas-upnp-<br>http://192.168.0.1:80//<br>/urn_schemas-upnp- | rg:service:Switch<br>rg:serviceld:Switc<br>siemensBinaryLig<br>org_serviceld_Sw<br>siemensBinaryLig<br>org_serviceld_Sw<br>siemensBinaryLig<br>org_serviceld_Sv | Power:1<br>htDevice<br>vitchPower_1/de<br>htDevice<br>vitchPower_1/de<br>htDevice<br>vitchPower_1/ex | escription.xml<br>ontrol<br>ventSub |
|                                                                                                    | Actions                                                                                                    |                                                                                                    |                                                                                                    | State Variable                                                                                       | e                                   |
|                                                                                                    | SetTarget (boolean newTa<br>GetStatus ()                                                                                                    | argetValue)                                                                                                    | Name<br>Status<br>A_ARG_TYPE                                                                                                    | DataType<br>boolean<br>boolean                                                                       | Value<br>unknown<br>not evented     |
| Device announced: uuid:siemensBinaryLigi<br>hype: upnp:rootdevice<br>URL: http://192.168.0.1:80/siemensBinaryL<br>Device found: BinaryLight Device (uuid:siem<br>Presentation URL: http://192.168.0.1:80/sie<br>Service announced: uuid:siemensBinaryLig<br>URL: http://192.168.0.1:80/siemensBinaryL | htDevice<br>JghtDevice/description.xml<br>tensBinaryLightDevice)<br>ImensBinaryLightDevice/pres<br>JhtDevice type: um:schemas<br>LightDevice/description.xml | sentation.html<br>-upnp-org:service:Switc                                                                                                    | hPower:1                                                                                                    |                                                                                                    |                                     |

圖 5.20 UPnP 電燈泡所提供的 method 資訊

| 🗿 http://192.168.0.1/siementBinaryLightDevice/arn_schemas-upnp-org_serviceId_SwitchPower_1/descri - Microsoft Internet Explorer 🧧                                                                                                    |     |
|----------------------------------------------------------------------------------------------------|-----|
| 檔案 E 编辑 E 校親 (Y) 我的最爱 (A) 工具 (T) 說明 (B)                                                                                                    |     |
| 🜀 上一頁 - 📀 - 💌 🗟 🏠 🔎 搜尋 🌟 新的最爱 🔮 媒緻 🤣 🔗 - 🌺 🔜 🛄 🎉 🎆                                                                                                    |     |
| #社① 🍓 http:/192.168.0.1/sizmensBinaryLightDevize/tum_whemas-upnp-org_serviceld_SwitchPower_Idewription.xml 🛛 🕑 🌮 移至 🧏 Morton AntiVirus 🛃 🕶                                                                                                    | 📆 🕶 |
| <pre><td< td=""><td></td></td<></pre>                                                                                                    |     |
| <br>- <servicestatetable></servicestatetable>                                                                                                    |     |
| - <statevariable sendevents="no"></statevariable>                                                                                                    |     |
| <name>A_ARG_IYPE_larget</name>                                                                                                    |     |
| <ul> <li><dealitype>booleant</dealitype></li> <li><dealitype booleant<="" li=""> <li><dealitype booleant<="" li=""> <li></li></dealitype> <li></li></li></dealitype> <li> <li> <li> <li> <li> <li> <li> <li> <li> <li> <li> <li> <li> <li> <li> <li> <li> <li> <li> <li> <li> <li> <li> <li> <li> <li> <li> <li> <li> <li> <li> <li> <li> <li> <li> <li> <li> <li> <li> <li> <li> <li> <li> <li> <li> <li></li> <li></li> <li></li> <li></li> <li></li> <li></li> <li></li> <li></li> <li></li> <li></li> <li></li> <li></li> <li></li> <li></li> <li></li> <li></li> <li></li> <li></li> <li></li> <li></li> <li></li> <li></li> <li></li> <li><!--</td--><td>~</td></li></li></li></li></li></li></li></li></li></li></li></li></li></li></li></li></li></li></li></li></li></li></li></li></li></li></li></li></li></li></li></li></li></li></li></li></li></li></li></li></li></li></li></li></li></li></li></ul> | ~   |
|                                                                                                    |     |
| 💽 suor                                                                                                    |     |

# 圖 5.21 UPnP 電燈泡 SSDP 提供的服務資訊

| OPnP Browser                                                                                                    |                                                                                                    |                                                                                                    |                                                                                                    |                                                                                                    |                                     |
|----------------------------------------------------------------------------------------------------|----------------------------------------------------------------------------------------------------|----------------------------------------------------------------------------------------------------|----------------------------------------------------------------------------------------------------|----------------------------------------------------------------------------------------------------|-------------------------------------|
| Search Events View Debug Help                                                                                                    |                                                                                                    |                                                                                                    |                                                                                                    |                                                                                                    |                                     |
| Root Devices 👻 upnp:rootdevice                                                                                                    | 1                                                                                                    |                                                                                                    | Search                                                                                                    |                                                                                                    |                                     |
| Root Devices     ImaryLight Device     L     urn:schemas-upnp-org:servicel                                                                                                    | Service Type<br>Service ID<br>Service DescriptionURL<br>Service ControlURL<br>Service EventURL                                                 | urn:schemas-upnj<br>urn:schemas-upnj<br>http://192.168.0.1;<br>/urn_schemas-upn<br>http://192.168.0.1;<br>/urn_schemas-upn<br>http://192.168.0.1;<br>/urn_schemas-upn | o-org:service:Switch<br>o-org:serviceld:Switc<br>30/siemensBinaryLig<br>30/siemensBinaryLig<br>30/siemensBinaryLig<br>ap.org_serviceld_Sw<br>30/siemensBinaryLig<br>ap.org_serviceld_Sw | Power:1<br>htDevice<br>htDevice<br>htDevice<br>htDevice<br>htDevice<br>htDevice<br>htDevice<br>itchPower_1/ev | escription.xml<br>ontrol<br>ventSub |
|                                                                                                    | Actions                                                                                                    |                                                                                                    |                                                                                                    | State Variable                                                                                                | 3                                   |
|                                                                                                    | SetTarget (boolean newT                                                                                                    | argetValue)                                                                                                    | Name                                                                                                    | DataType                                                                                                    | Value                               |
|                                                                                                    | GetStatus ()                                                                                                    |                                                                                                    | Status<br>A_ARG_TYPE                                                                                                    | boolean<br>boolean                                                                                            | unknown<br>not evented              |
| Device announced: uuid:siemensBinaryLight                                                                                                    | ntDevice                                                                                                    |                                                                                                    |                                                                                                    |                                                                                                    |                                     |
| type: upnp:rootdevice<br>URL: http://192.168.0.1:80/siemensBinaryL<br>Device found: BinaryLight Device (uuid:siem<br>Presentation URL: http://192.168.0.1:80/sie<br>Service announced: uuid:siemensBinaryLig<br>URL: http://192.168.0.1:80/siemensBinaryL | ightDevice/description.xml<br>lensBinaryLightDevice)<br>mensBinaryLightDevice/pre-<br>htDevice type: um:schemas<br>LightDevice/description.xml | sentation.html<br>-upnp-org:service:Sw                                                                                                    | vitchPower:1                                                                                                    |                                                                                                    |                                     |

## 圖 5.22 呼叫 SetTarget method 設定電源狀態

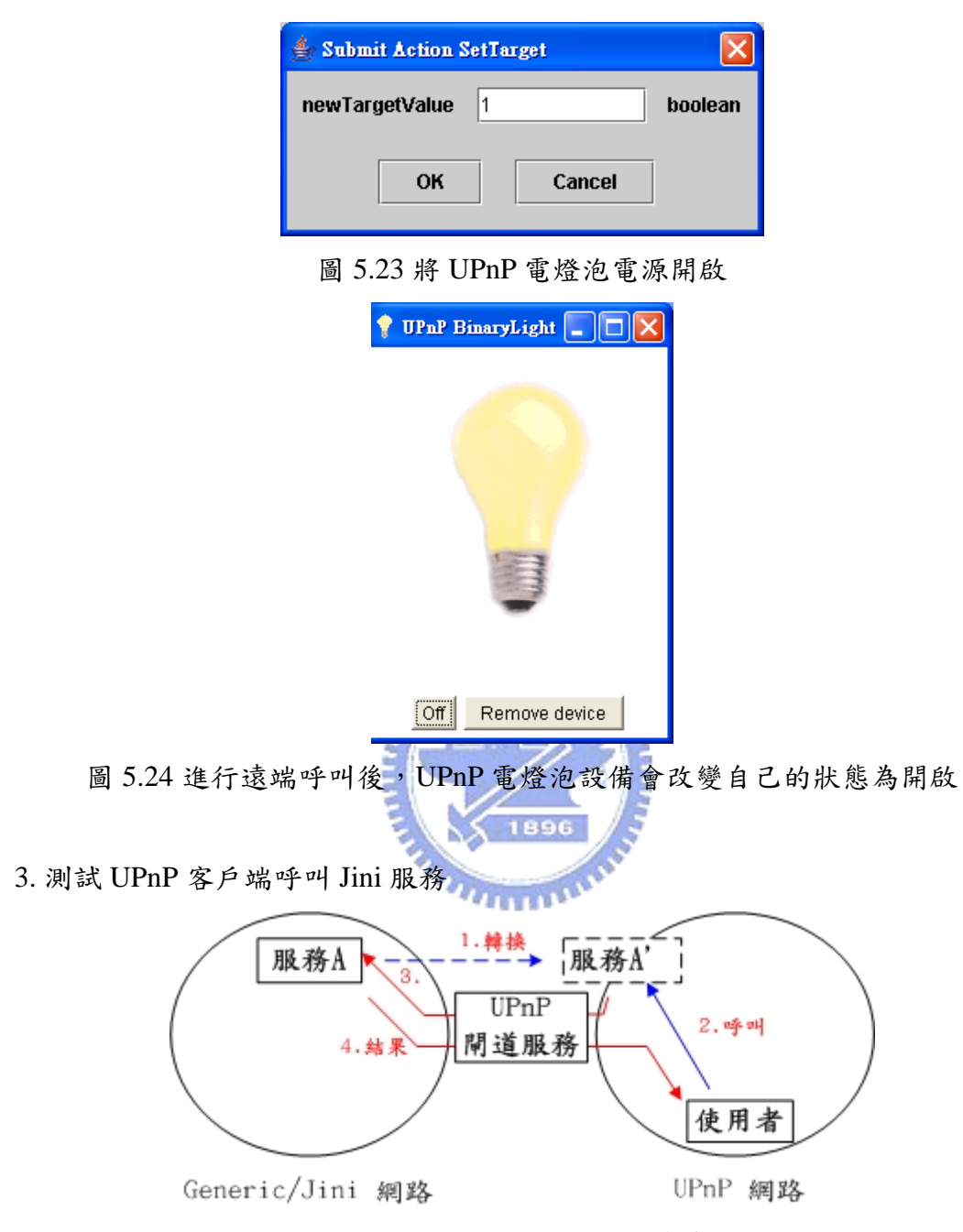

圖 5.25 UPnP 客戶端呼叫 Jini 服務流程說明

這個模擬主要是由 UPnP 客戶端模擬程式呼叫 Jini 果汁機設備,設定 Jini 果 汁機的搖動速度為 2;呼叫 Jini 果汁機設備所提供的 setSpeed method,並設定 搖動速度狀態為 2。最後,可看到 Jini 果汁機的搖動速度狀態變為 2,成功完成 Jini 果汁機服務的呼叫。如圖 5.26 至圖 5.30。在設定完成搖動速度後,再呼叫 Jini 果汁機設備所提供的 getSpeed method,可以看到目前搖動速度狀態的確為 2。如圖 5.31 至圖 5.32。 在圖 5.27, UPnP 客戶端模擬程式查詢到 UPnP 閘道服務下轉換的果汁機服務。由於 UPnP 閘道服務會處理由 Generic Domain 轉換過來的服務,並把該服務加在 UPnP 閘道服務下,如圖 5.26 中可看到 uPnPMgr 閘道服務下提供 urn:schemas-upnp-org:serviceId:BlenderDeviceImpl:1 這個果汁機服務。

在圖 5.30, UPnP 客戶端模擬程式設定 Jini 果汁機搖動速度為 2 時,會先呼 叫 uPnPMgr 閘道服務,由閘道服務再行呼叫 Jini 果汁機。最後,閘道服務會將 結果傳回給 UPnP 客戶端模擬程式。

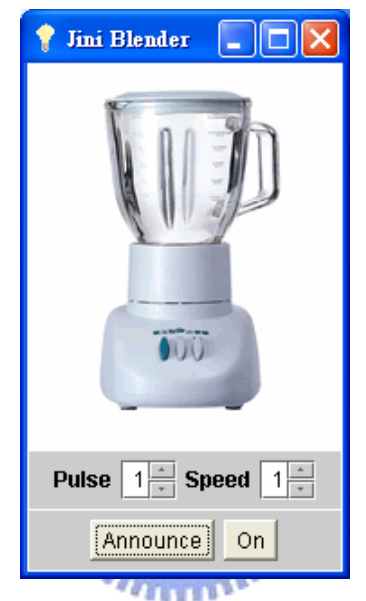

圖 5.26 Jini 果汁機模擬程式初始狀態

| Service Type                                                                                                    | urn:schemas-upnp-o                                                                                                    | g:service:Blden                                                                                                    | derDeviceImpl:                                                                                                    | 1                                                                                                    |                                                                                                    |
|----------------------------------------------------------------------------------------------------|----------------------------------------------------------------------------------------------------|----------------------------------------------------------------------------------------------------|----------------------------------------------------------------------------------------------------|----------------------------------------------------------------------------------------------------|----------------------------------------------------------------------------------------------------|
| Service ID                                                                                                    | urn:schemas-uppp-o                                                                                                    | a:serviceld:Blde                                                                                                    | nderDeviceIm                                                                                                    | al:1                                                                                                    |                                                                                                    |
| 1                                                                                                    |                                                                                                    | 3                                                                                                    |                                                                                                    |                                                                                                    |                                                                                                    |
| Service DescriptionURL                                                                                                    | http://192.168.0.1:80/s<br>/urn_schemas-upnp-/<br>/description.xml                                                                                                    | iemensRemotel<br>org_serviceld_B                                                                                                    | Device<br>IdenderDevicel                                                                                                    | impi_1                                                                                                    |                                                                                                    |
| Service ControlURL                                                                                                    | http://192.168.0.1:80/s<br>/urn_schemas-upnp-/                                                                                                    | siemensRemotel<br>org_serviceld_B                                                                                                    | Device<br>IdenderDevicel                                                                                                    | impl_1/control                                                                                                    |                                                                                                    |
| Service EventURL                                                                                                    | http://192.168.0.1:80/s<br>/urn_schemas-upnp-/                                                                                                    | siemensRemotel<br>org_serviceld_B                                                                                                    | Device<br>IdenderDevicel                                                                                                    | impi_1/eventSu                                                                                                    | ıb                                                                                                    |
| Actions                                                                                                    |                                                                                                    |                                                                                                    | State Varial                                                                                                    | ble                                                                                                    |                                                                                                    |
|                                                                                                    |                                                                                                    | -                                                                                                    |                                                                                                    |                                                                                                    |                                                                                                    |
| antDownor ()                                                                                                    | <b>A</b>                                                                                                    | Name                                                                                                    | DataType                                                                                                    | Value                                                                                                    |                                                                                                    |
| getPower ()                                                                                                    | Contract of Contract of Contra | indiffe                                                                                                    |                                                                                                    |                                                                                                    | -                                                                                                    |
| getPulse ()                                                                                                    | 100                                                                                                    | getPowerarg0                                                                                                    | int                                                                                                    | not evented                                                                                                    |                                                                                                    |
| getPulse ()<br>getSpeed ()                                                                                                   |                                                                                                    | getPowerarg0<br>getPulsearg0                                                                                                    | int<br>int                                                                                                    | not evented<br>not evented                                                                                                    |                                                                                                    |
| getPower ()<br>getPulse ()<br>getSpeed ()<br>setPower (int setPowera)                                                        | rati                                                                                                    | getPowerarg0<br>getPulsearg0<br>getSpeedarg0                                                                                                    | int<br>int                                                                                                    | not evented<br>not evented<br>not evented                                                                                                    |                                                                                                    |
| getPower ()<br>getPulse ()<br>getSpeed ()<br>setPower (int setPowera                                                         | rg1)                                                                                                    | getPowerarg0<br>getPulsearg0<br>getSpeedarg0<br>setPowerarg1                                                                                                    | int<br>int<br>int<br>int                                                                                                    | not evented<br>not evented<br>not evented<br>not evented                                                                                                    |                                                                                                    |
| getrower ()<br>getPulse ()<br>getSpeed ()<br>setPower (int setPowera<br>setPowerPulse (int setPo                             | rg1)<br>owerPulsearg1, int se                                                                                                    | getPowerarg0<br>getPulsearg0<br>getSpeedarg0<br>setPowerarg1<br>setPowerPul                                                                                                    | int<br>int<br>int<br>int<br>int<br>int                                                                                                    | not evented<br>not evented<br>not evented<br>not evented<br>not evented                                                                                                    |                                                                                                    |
| getrower ()<br>getPulse ()<br>getSpeed ()<br>setPower (int setPowera<br>setPowerPulse (int setPo<br>setPowerPulse (int setPo | rg1)<br>werPulsearg1, int se<br>werPulsearg1, int se                                                                                                    | getPowerarg0<br>getPulsearg0<br>getSpeedarg0<br>setPowerarg1<br>setPowerPul<br>setPowerPul                                                                                                    | int<br>int<br>int<br>int<br>int<br>int<br>int                                                                                                    | not evented<br>not evented<br>not evented<br>not evented<br>not evented<br>not evented                                                                                                    |                                                                                                    |
|                                                                                                    | Service ID<br>Service DescriptionURL<br>Service ControlURL<br>Service EventURL<br>Actions                                                                                                    | Service ID urn:schemas-upnp-or<br>Service DescriptionURL http://192.168.0.130/s<br>/urn_schemas-upnp-<br>/description.xml<br>Service ControlURL http://192.168.0.130/s<br>/urn_schemas-upnp-or<br>Service EventURL http://192.168.0.130/s<br>/urn_schemas-upnp-or<br>Actions | Service ID     urn:schemas-uppp-org:serviceld:Blde       Service DescriptionURL     http://192.168.0.1:80/siemensRemotel<br>Arm_schemas-upp-org_serviceld_B<br>/description.xml       Service ControlURL     http://192.168.0.1:80/siemensRemotel<br>Arm_schemas-upp-org_serviceld_B       Service EventURL     http://192.168.0.1:80/siemensRemotel<br>Arm_schemas-upp-org_serviceld_B       Actions     Actions | Service ID         urn:schemas-upnp-org:serviceld:BldenderDeviceImm           Service DescriptionURL         http://192.168.0.1:80/siemensRemoteDevice<br>/urn_schemas-upnp-org_serviceld_BldenderDevice<br>/description.xml           Service ControlURL         http://192.168.0.1:80/siemensRemoteDevice<br>/urn_schemas-upnp-org_serviceld_BldenderDevice           Service EventURL         http://192.168.0.1:80/siemensRemoteDevice<br>/urn_schemas-upnp-org_serviceld_BldenderDevice           Actions         State Varia | Service ID         urm:schemas-upnp-org:serviceld:BildenderDeviceImpl:1           Service DescriptionURL         http://192.168.0.1:80/siemensRemoteDevice           Aurn_schemas-upnp-org_serviceld_BildenderDeviceImpl_1           /description.xml           Service ControlURL           http://192.168.0.1:80/siemensRemoteDevice           /urn_schemas-upnp-org_serviceld_BildenderDeviceImpl_1//control           Service EventURL         http://192.168.0.1:80/siemensRemoteDevice           /urn_schemas-upnp-org_serviceld_BildenderDeviceImpl_1/control           Actions         State Variable |

# 圖 5.27 UPnP 客戶端模擬程式查詢到 UPnP 閘道服務下轉換的 Jini 果汁機服務

| UPnP Browser                                                                                                    |                                                                                                    |                                                                                                    |                                                                                                    |                                                                                                    |                                                                                                    |   |
|----------------------------------------------------------------------------------------------------|----------------------------------------------------------------------------------------------------|----------------------------------------------------------------------------------------------------|----------------------------------------------------------------------------------------------------|----------------------------------------------------------------------------------------------------|----------------------------------------------------------------------------------------------------|---|
| Search Events View Debug Help                                                                                                    |                                                                                                    |                                                                                                    |                                                                                                    |                                                                                                    |                                                                                                    |   |
| Root Devices                                                                                                    |                                                                                                    |                                                                                                    | Search                                                                                                    |                                                                                                    |                                                                                                    |   |
| Root Devices                                                                                                    | Service Type<br>Service ID<br>Service DescriptionURL<br>Service ControlURL<br>Service EventURL                                                                                                    | urn:schemas-upnp<br>urn:schemas-upnp<br>http://192.168.0.138<br>Aurn_schemas-upn<br>/description.xml<br>http://192.168.0.138<br>/urn_schemas-upn<br>http://192.168.0.138<br>/urn_schemas-upn | org:service:Blden<br>org:serviceld:Blde<br>)/siemensRemotel<br>- org_serviceld_B<br>)/siemensRemotel<br>- org_serviceld_B<br>)/siemensRemotel<br>- org_serviceld_B     | derDeviceImpl:<br>nderDeviceImp<br>Device<br>IdenderDeviceI<br>Device<br>IdenderDeviceI<br>Device<br>Device | 1<br>mpl_1<br>mpl_1/control<br>mpl_1/eventSul                                                                  | 9 |
|                                                                                                    | Actions                                                                                                    |                                                                                                    |                                                                                                    | State Varial                                                                                                | ole                                                                                                    |   |
| Searching for upnp:rootdevice<br>Search response (device): uuid: uuid:sieme<br>URL: http://192.168.0.1.80/siemensRemote<br>Device added: uUnPMgr (uuid:siemensRemote)<br>URL: http://192.168.0.1.80/siemensRemote)<br>URL: http://192.168.0.1.80/siemensRemote)<br>Search timeout. ID: 1 | getSpeed ()<br>setPower (int setPower as<br>setPower Pulse (int setPo<br>setPowerPulse (int setPo<br>setPowerPulse (int setPo<br>setSpeed (int setSpeedar<br>setSpeed (int setSpeedar<br>setSpeed (int setSpeedar<br>setSpeed (int setSpeedar<br>setSpeed (int setSpeedar<br>setSpeed (int setSpeedar<br>setSpeed (int setSpeedar<br>setSpeed (int setSpeedar<br>setSpeed (int setSpeedar<br>setSpeed (int setSpeedar<br>setSpeedar)<br>setSpeed (int setSpeedar<br>setSpeedar)<br>setSpeed (int setSpeedar<br>setSpeedar)<br>setSpeedar) | rg1)<br>werPulsearg1, int se<br>werPulsearg1, int se<br>1)<br>g1)<br>wrootdevice                                                                                                    | Name     getPuwerarg0     getPusearg0     getPusearg0     getPusearg0     getPusearg0     setPowerPul     betPowerPul     betPowerPul     setPusearg1     atSneartard1 | DataType<br>int<br>int<br>int<br>int<br>int<br>int<br>int<br>int                                            | Value<br>not evented<br>not evented<br>not evented<br>not evented<br>not evented<br>not evented<br>not evented |   |

圖 5.28 呼叫 setSpeed method 設定果汁機搖動速度

| 👙 Submit Actio | n setSpeed | ×   |
|----------------|------------|-----|
| setSpeedarg1   | 2          | int |
| ок             | Cancel     |     |

圖 5.29 將 Jini 果汁機搖動速度設為 2

|                                                                                                    | 🍸 Jini Blend                                                                                                    | er 💶 🗖                                                                                                    | <u>&lt;</u>                                                                                                    |                                                                                                    |                                                                                                    |     |
|----------------------------------------------------------------------------------------------------|----------------------------------------------------------------------------------------------------|----------------------------------------------------------------------------------------------------|----------------------------------------------------------------------------------------------------|----------------------------------------------------------------------------------------------------|----------------------------------------------------------------------------------------------------|-----|
|                                                                                                    |                                                                                                    |                                                                                                    |                                                                                                    |                                                                                                    |                                                                                                    |     |
| 圖 5.30 進行遠端四                                                                                                    | Pulse 1<br>Annou<br>←叫後,Jini                                                                                                    | Speed 2章                                                                                                    | 備搖動                                                                                                    | 速度會                                                                                                    | 改變為                                                                                                    | + 2 |
|                                                                                                    |                                                                                                    | 1996                                                                                                    |                                                                                                    |                                                                                                    |                                                                                                    |     |
| Search Events View Debug Help                                                                                                    |                                                                                                    |                                                                                                    |                                                                                                    |                                                                                                    |                                                                                                    |     |
|                                                                                                    |                                                                                                    |                                                                                                    |                                                                                                    |                                                                                                    |                                                                                                    |     |
| Root Devices                                                                                                    | 9                                                                                                    |                                                                                                    | Search                                                                                                    |                                                                                                    |                                                                                                    |     |
| Root Devices   Root Devices  Carlor Control Control Co                                                                                                    | service Type<br>Service ID<br>Service DescriptionURL                                                                                                    | urn:schemas-upnp-c<br>urn:schemas-upnp-c<br>http://192.168.0.1:80/<br>/urn_schemas-upnp-<br>/description.xml                                                                                                    | Search<br>org:service:Bldeno<br>rg:serviceld:Blde<br>isiemensRemotef<br>org_serviceld_Bl                                                                                                    | derDeviceImpl:<br>nderDeviceImp<br>Device<br>IdenderDeviceI                                                                                                    | 1<br>):1<br>mpl_1                                                                                                    |     |
| Root Devices<br>Root Devices<br>P.  UnPMgr<br>Um:schemas-upnp-org:servicel                                                                                                    | Service Type<br>Service ID<br>Service DescriptionURL<br>Service ControlURL<br>Service EventURL                                                                                                    | urn:schemas-upp-c<br>urn:schemas-upp-c<br>http://192.168.0.1800<br>/urn_schemas-upp-<br>/description.xml<br>http://192.168.0.1800<br>/urn_schemas-upp-<br>http://192.168.0.1800                                                                                                    | Search<br>rg:service:Bldenu<br>rg:serviceld:Blde<br>siemensRemotef<br>org_serviceld_Bl<br>siemensRemotef<br>org_serviceld_Bl                                                                                                    | derDeviceImpl:<br>nderDeviceImp<br>Device<br>denderDeviceI<br>Jevice<br>denderDeviceI<br>Jevice<br>denderDeviceI                                                          | 1<br>mpl_1<br>mpl_1/control<br>mpl_1/eventSul                                                                                                    | b   |
| Root Devices   Root Devices  Cupper Devices  Cupper Devices  C                                                                                                    | e Service Type Service ID Service DescriptionURL Service ControlURL Service EventURL Actions                                                                                                    | urn:schemas-upp-<br>urn:schemas-upp-<br>http://192.168.0.1800<br>/urn_schemas-upp<br>/description.xml<br>http://192.168.0.1800<br>/urn_schemas-uppp-<br>http://192.168.0.1800<br>/urn_schemas-uppp-                                                                                                    | Search<br>rg:service:Bldenu<br>rg:serviceld:Blde<br>siemensRemotef<br>org_serviceld_Bl<br>siemensRemotef<br>org_serviceld_Bl                                                                                                    | derDeviceImpl:<br>nderDeviceImp<br>Device<br>denderDeviceI<br>Device<br>Device<br>denderDeviceI<br>denderDeviceI<br>State Variat                                          | 1<br>mpi_1<br>mpi_1/control<br>mpi_1/eventSul<br>sle                                                                                                    | b   |
| Root Devices  Quppp:rootdevices                                                                                                    | Service Type<br>Service ID<br>Service DescriptionURL<br>Service ControlURL<br>Service EventURL<br>Actions                                                                                                    | urn:schemas-upnp-c<br>urn:schemas-upnp-c<br>http://192.168.0.1:80/<br>Jurn_schemas-upnp<br>/description.xml<br>http://192.168.0.1:80/<br>Jurn_schemas-upnp<br>http://192.168.0.1:80/                                                                                                    | Search<br>rg:service:Bldeno<br>rg:serviceld:Blde<br>siemensRemotef<br>org_serviceld_Bl<br>siemensRemotef<br>org_serviceld_Bl<br>siemensRemotef<br>org_serviceld_Bl<br>netPowerard0                                                                                                    | lerDeviceImpt:<br>nderDeviceImp<br>Jevice<br>IdenderDeviceI<br>Device<br>denderDeviceI<br>State Variat<br>DataType                                                        | 1<br>mpl_1<br>mpl_1/control<br>mpl_1/eventSul<br>ole                                                                                                    | b   |
| Root Devices   Root Devices  Cupperconductor  Cupperconductor  Root Devices  Cupperconductor  Cupperconductor  Root Devices  Cupperconductor  Cupperconductor                                                                                                    | Service Type<br>Service ID<br>Service DescriptionURL<br>Service ControlURL<br>Service EventURL<br>Actions<br>getSpeed ()<br>setDower (nt setDoweran                                                                                                    | urn:schemas-upp-<br>urn:schemas-upp-<br>http://192.168.0.1380<br>/urn_schemas-upp<br>/description.xml<br>http:/192.168.0.1380<br>/urn_schemas-upp<br>http:/192.168.0.1380<br>/urn_schemas-upp                                                                                                    | Search rg:service:Bldeno rg:service!d:Blde sistemensRemote[ org_serviceld_Bl sistemensRemote[ org_serviceld_Bl sistemensRemote[ org_serviceld_Bl gelPowerarg0 gelPowerarg0 gelPulsearg0                                                                                                    | lerDeviceImpl:<br>nderDeviceImp<br>denderDeviceI<br>denderDeviceI<br>Device<br>denderDeviceI<br>State Variat<br>DataType<br>int                                           | 1<br>mpl_1<br>mpl_1/control<br>mpl_1/eventSul<br>ole<br>Value<br>not evented<br>not evented                                                                                                    | b   |
| Root Devices<br>Proot Devices<br>Proot Devices<br>Provide Vices<br>Provide Vices | Service Type<br>Service ID<br>Service DescriptionURL<br>Service ControlURL<br>Service EventURL<br>Actions<br>getSpeed ()<br>sofDower (int setDoweral<br>setDower Use (int setDoweral<br>setDower Use (int setDoweral                                                                                                    | urn:schemas-upp-<br>urn:schemas-upp-<br>http://192.168.0.1800<br>/urn_schemas-upp<br>/description.xml<br>http://192.168.0.1800<br>/urn_schemas-upp<br>http://192.168.0.1800<br>/urn_schemas-upp                                                                                                    | Search rg:service:Bldenu rg:service!d:Blde sistemensRemotef org_serviceld_Bl sistemensRemotef org_serviceld_Bl sistemensRemotef org_serviceld_Bl gefPowerarg0 gefPowerarg0 gefDeedarg0 gefDeedarg0 gefDeedarg0                                                                                                    | derDeviceImpl:<br>nderDeviceImp<br>Device<br>denderDeviceI<br>Device<br>denderDeviceI<br>Device<br>State Variat<br>DataType<br>Int<br>Int<br>Int                          | 1<br>mpl_1<br>mpl_1/control<br>mpl_1/control<br>ole<br>Value<br>not evented<br>not evented<br>not evented                                                                                                    | b   |
| Root Devices<br>Proot Devices<br>Proot Devices<br>Provide upnpMgr<br>Um:schemas-upnp-org:servicel                                                                                                    | Service Type<br>Service ID<br>Service DescriptionURL<br>Service ControlURL<br>Service EventURL<br>Actions<br>getSpeed ()<br>setPowerPulse (int setPo<br>setPowerPulse (int setPo<br>setPowerPulse (int setPo<br>setPowerPulse (int setPo                                                                                                    | urn:schemas-upp-<br>urn:schemas-upp-<br>http://192.168.0.1800<br>/urn_schemas-upp<br>/description.xml<br>http://192.168.0.1800<br>/urn_schemas-upp<br>urn_schemas-upp<br>/urn_schemas-upp                                                                                                    | Search rg:serviceld:Bldem rg:serviceld:Blde siemensRemotef org_serviceld_Bl siemensRemotef org_serviceld_Bl siemensRemotef org_serviceld_Bl getPowerarg0 getPusearg0 getSpeedarg0 setPowerarg1                                                                                                    | lerDeviceImpl:<br>nderDeviceImpl<br>Device<br>denderDeviceI<br>Device<br>denderDeviceI<br>Device<br>State Variat<br>DataType<br>Int<br>Int<br>Int<br>Int                  | 1 mpl_1 mpl_1/control mpl_1/control mpl_1/eventSul le Value not evented not evented not evented not evented not evented not evented                                                                                                    | b   |
| Root Devices<br>Proot Devices<br>Proot Devices | Service Type<br>Service ID<br>Service DescriptionURL<br>Service ControlURL<br>Service EventURL<br>Actions<br>getSpeed ()<br>setPowerPulse (int setPo<br>setPowerPulse (int setPo<br>setPowerPulse (int setPo<br>setPowerPulse (int setPo<br>setPowerPulse (int setPo                                                                                                    | urn:schemas-upnp-c<br>urn:schemas-upnp-c<br>http://192.168.0.1:80<br>/urn_schemas-upnp<br>/description.xml<br>http://192.168.0.1:80<br>/urn_schemas-upnp<br>http://192.168.0.1:80<br>/urn_schemas-upnp                                                                                                    | Search rg:service:Bldenc rg:service!d:Blde sisemensRemotef org_service!d_Bld sisemensRemotef org_service!d_Bl getPowerarg0 getPowerarg0 getPowerarg0 setPowerarg1 setPowerPul                                                                                                    | lerDeviceImpl:<br>nderDeviceImp<br>evice<br>IdenderDeviceI<br>Device<br>IdenderDeviceI<br>State Variat<br>DataType<br>int<br>int<br>int<br>int<br>int<br>int              | 1 h:1 mpl_1 mpl_1/control mpl_1/cventSul ole Value not evented not evented | b   |
| Root Devices<br>Root Devices<br>P C uPnPMgr<br>um:schemas-upnp-org:servicel                                                                                                    | Service Type<br>Service ID<br>Service DescriptionURL<br>Service ControlURL<br>Service EventURL<br>Service EventURL<br>Actions<br>getSpeed ()<br>setDower (int setPouser<br>setPowerPulse (int setPouser<br>setPowerPulse (int setPouser<br>setSpeed (int setSpeedar<br>setSpeed (int setSpeedar<br>setSpeed (int setSpeedar<br>setSpeed (int setSpeedar<br>setSpeed (int setSpeedar | urn:schemas-upnp-c<br>urn:schemas-upnp-c<br>http://192.168.0.1500<br>/urn_schemas-upnp<br>/description.xml<br>http://192.168.0.1500<br>/urn_schemas-upnp<br>http://192.168.0.1500<br>/urn_schemas-upnp<br>/urn_schemas-upnp | Search rg:service:Bldenc rg:service!d:Blde siemensRemotef org_service!d_Bld siemensRemotef org_service!d_Bl siemensRemotef org_service!d_Bl getPowerarg0 getSpeedarg0 setPowerPul setPowerPul setPo | lerDeviceImpl:<br>nderDeviceImp<br>evice<br>IdenderDeviceI<br>Nevice<br>denderDeviceI<br>State Variat<br>DataType<br>Int<br>Int<br>Int<br>Int<br>Int<br>Int<br>Int<br>Int | 1 h:1 mpl_1/control mpl_1/control mpl_1/eventSul ole Not evented not evented not evented not evented not evented not evented not evented not evented not evented not evented not evented not evented not evented not evented not evented not evented not evented not evented not evented not evented not evented not evented not evented                                                                                                    | b   |

圖 5.31 呼叫 getSpeed method 取得果汁機目的搖動速度

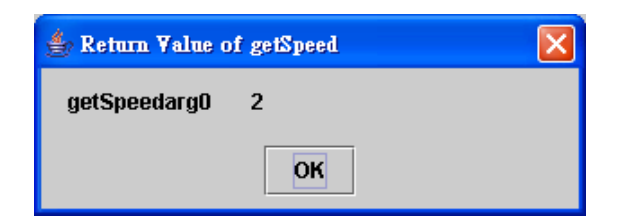

圖 5.32 進行遠端呼叫後,傳回目前 Jini 果汁機設備搖動速度為2

4. 測試 UPnP 客戶端呼叫 SLP 服務

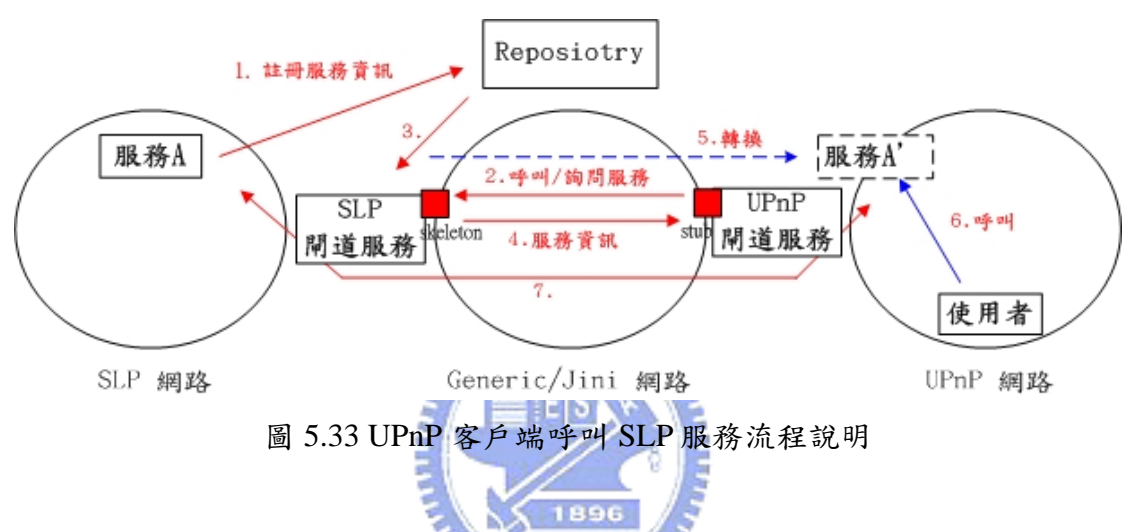

這個模擬主要是由 UPnP 客戶端模擬程式呼叫 SLP 印表機設備,設定 SLP 印表機的列印紙張為2;呼叫 SLP 印表機設備所提供的 setPage method,並設定 列印紙張狀態為2。最後,可看到 SLP 印表機的列印紙張狀態變為2,成功完成 SLP 印表機服務的呼叫。如圖 5.34 至圖 5.38。

在圖 5.35, UPnP 客戶端模擬程式查詢到 UPnP 閘道服務下轉換的印表機服務。由於 UPnP 閘道服務會處理由 Generic Domain 轉換過來的服務,並把該服務加在 UPnP 閘道服務下,如圖 5.28 中可看到 uPnPMgr 閘道服務下提供 urn:schemas-upnp-org:service:slpPrinter:1 這個印表機服務。

在圖 5.31, UPnP 客戶端模擬程式設定 SLP 印表機列印紙張為 2 時, 會先 呼叫 uPnPMgr 閘道服務,由閘道服務再行呼叫 SLP 印表機。最後,閘道服務會 將結果傳回給 UPnP 客戶端模擬程式。

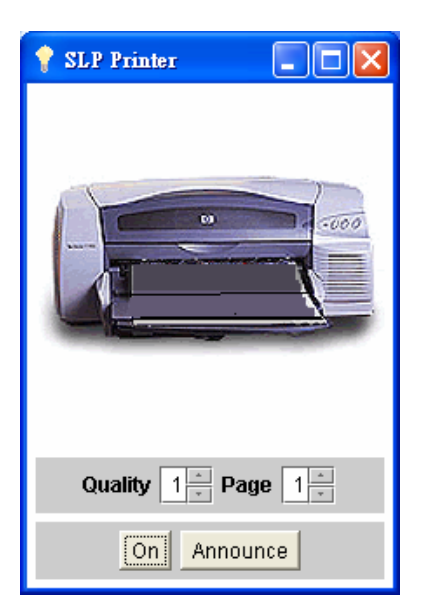

圖 5.34 SLP 印表機模擬程式初始狀態

| Root Devices 👻 upnp:rootdevice                                                                                                    | 9                                                                                                    |                                                                                                    | earch                                                                                                    |                                                                                                    |                                                                                                    |  |
|----------------------------------------------------------------------------------------------------|----------------------------------------------------------------------------------------------------|----------------------------------------------------------------------------------------------------|----------------------------------------------------------------------------------------------------|----------------------------------------------------------------------------------------------------|----------------------------------------------------------------------------------------------------|--|
| <pre>     Root Devices     Control Devices     Control Devices</pre> | Service Type<br>Service ID<br>Service DescriptionURL<br>Service ControlURL<br>Service EventURL                                                           | urn:schemas-upnp-or<br>urn:schemas-upnp-or<br>http://192.168.0.1:80/s<br>/urn_schemas-upnp-o<br>http://192.168.0.1:80/s<br>/urn_schemas-upnp-o<br>http://192.168.0.1:80/s<br>/urn_schemas-upnp-o | g:service:slpPrii<br>g:serviceld:slpP<br>iemensRemotel<br>rg_serviceld_sl<br>iemensRemotel<br>rg_serviceld_sl<br>iemensRemotel<br>rg_serviceld_sl | nter:1<br>rinter:1<br>Device<br>pPrinter_1/des<br>Device<br>pPrinter_1/con<br>Device<br>pPrinter_1/eve | scription.xml<br>trol<br>ntSub                                                                                 |  |
|                                                                                                    | Actions                                                                                                    |                                                                                                    |                                                                                                    | State Varial                                                                                           | ole                                                                                                    |  |
|                                                                                                    | setName (string setName<br>getName ()<br>setPower (string setPowe<br>getPower ()<br>setPage (string setPagea<br>getPage ()<br>setQuality (string setQual | arg1)  rg1) ityarg1)  v                                                                                                    | Name<br>setNamearg1<br>getPowerarg1<br>getPowerarg0<br>setPagearg0<br>getPagearg0<br>setQualityarg1<br>getQualityarg1                             | DataType<br>string<br>string<br>string<br>string<br>string<br>string<br>string<br>string               | Value<br>not evented<br>not evented<br>not evented<br>not evented<br>not evented<br>not evented<br>not evented |  |

圖 5.35 UPnP 客戶端模擬程式查詢到 UPnP 閘道服務下轉換的 SLP 印表機服務

| UPnP Browser                                                                                                    |                                                                                                   |                                                |                   |                          |              |      |
|----------------------------------------------------------------------------------------------------|---------------------------------------------------------------------------------------------------|------------------------------------------------|-------------------|--------------------------|--------------|------|
| Search Events View Debug Help                                                                                                    |                                                                                                   |                                                |                   |                          |              |      |
| Paat Daviege - uppp:rootdovieg                                                                                                    |                                                                                                   |                                                | oarch             |                          |              |      |
|                                                                                                    |                                                                                                   |                                                | earch             |                          |              |      |
| Root Devices                                                                                                    | Service Type                                                                                      | urn:schemas-upnp-or                            | g:service:slpPrir | nter:1                   |              |      |
| ♀ □ uPnPMgr                                                                                                    | Senice ID                                                                                         | urn:schemas.unnn.or                            | arsenriceld:sInP  | rinter:1                 |              |      |
| urn:schemas-upnp-org:servicel                                                                                                    |                                                                                                   |                                                |                   |                          |              |      |
|                                                                                                    | Service DescriptionURL                                                                            | http://192.168.0.1:80/s<br>/urn_schemas-upnp-o | ra serviceld sl   | )evice<br>pPrinter 1/des | cription.xml |      |
|                                                                                                    | Sopring ControlUPI                                                                                |                                                | iomonoRomatoF     |                          |              |      |
|                                                                                                    | Service Controlora                                                                                | urn_schemas-upnp-o                             | rg_serviceld_sl   | pPrinter_1/con           | trol         |      |
|                                                                                                    | Service EventURL                                                                                  | http://192.168.0.1:80/s                        | iemensRemotel     | )evice                   |              |      |
|                                                                                                    | Control Elfonton E                                                                                | urn_schemas-upnp-o                             | rg_serviceld_sl   | pPrinter_1/eve           | ntSub        |      |
|                                                                                                    |                                                                                                   |                                                |                   |                          |              |      |
|                                                                                                    |                                                                                                   |                                                |                   |                          |              |      |
|                                                                                                    | Actions                                                                                           |                                                |                   | State Variat             | ole          |      |
|                                                                                                    | anthiama (atrium - atti-                                                                          | ad)                                            | Nomo              | DataTime                 | Malua        |      |
|                                                                                                    | setName (string setNamear                                                                         | g1) <u>-</u>                                   | setNameard1       | string                   | not evented  |      |
|                                                                                                    | getName ()                                                                                        | ara 4)                                         | getNamearg0       | string                   | not evented  |      |
|                                                                                                    | setPower (string setPowera                                                                        | nyı)                                           | setPowerarg1      | string                   | not evented  | 1010 |
|                                                                                                    | getPower ()                                                                                       | 1)                                             | getPowerargu      | string                   | not evented  |      |
|                                                                                                    | netDane ()                                                                                        |                                                | getPagearg0       | string                   | not evented  |      |
|                                                                                                    | setQuality (string setQuality                                                                     | arg1) 🔹                                        | setQualityarg1    | string                   | not evented  | -    |
|                                                                                                    |                                                                                                   |                                                | InetOuslitvardI   | letring                  | Inot evented | ريغي |
| URL: http://192.168.0.1:80/siemensRemote<br>Device added: uPnPMgr (uuid:siemensRem<br>Service announced: uuid:siemensRemoteD<br>URL: http://192.168.0.1:80/siemensRemot<br>Search timeout. ID: 1 | sDevice/description.xml<br>noteDevice)<br>Jevice type: um:schemas-upn;<br>eDevice/description.xml | o-org:service:slpPrinter                       | :1                |                          |              |      |
| 圖 5.36 呼叫 s                                                                                                    | setPage method                                                                                    | 1設定印表                                          | 機列印               | 紙張數                      | 目            |      |
| ي 😓                                                                                                    | Submit Action setP                                                                                | age                                            | ×                 |                          |              |      |
| set                                                                                                    | tPagearg1 2                                                                                       |                                                | string            |                          |              |      |
|                                                                                                    | ОК                                                                                                | Cancel                                         | ]                 |                          |              |      |
| 圖 5.3                                                                                                    | 37 將 SLP 印表                                                                                       | 機列印紙                                           | 張設為               | 2                        |              |      |

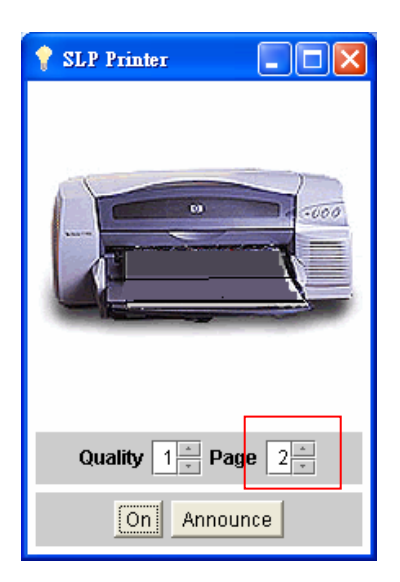

圖 5.38 進行遠端呼叫後, SLP 印表機設備列印紙張數目會改變為2

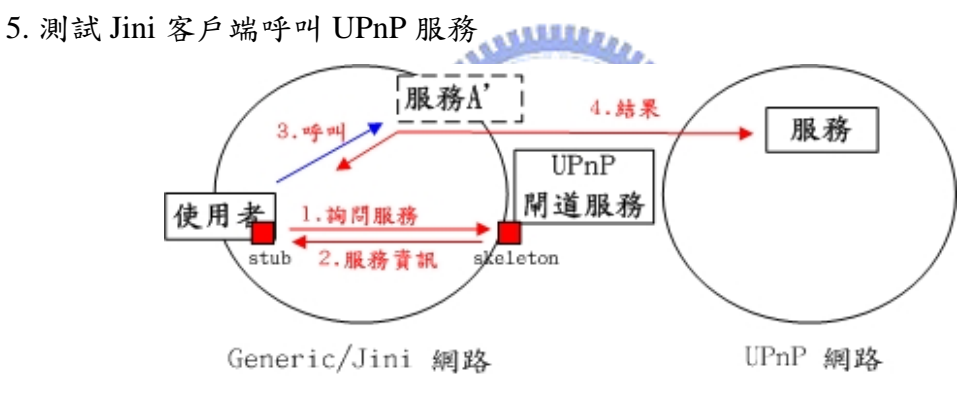

圖 5.39 Jini 客戶端呼叫 UPnP 服務流程說明

這個模擬主要是由 Jini 客戶端呼叫 UPnP 電燈泡設備,設定 UPnP 電燈泡的 電源為開啟;呼叫 UPnP 電燈泡 印表機設備所提供的 setTarget method,並設定 列電源狀態為 1。最後,可看到 UPnP 電燈包的電源狀態變為開啟,成功完成 UPnP 電燈泡服務的呼叫。如圖 5.40 至圖 5.52。

由於 UPnP 閘道服務會提供 Generic Domain 查詢 UPnP 網路有提供那些服務和代為呼叫,因此,Jini 客戶端設定 UPnP 電燈泡電源狀態為1時,會先呼叫 uPnPMgr 閘道服務,由閘道服務再行呼叫 UPnP 電燈泡。最後,閘道服務會將結果傳回給 Jini 客戶端。

[Jini 客戶端程式流程]

Class[] types = new Class[] {uPnPMgr.class};

ServiceTemplate template = new ServiceTemplate(null, types, null);

uPnPMgr upnpMgr = (uPnPMgr) lookup(template);

// 取得 UPnP 閘道服務 Proxy Object

upnpMgr.setuPnPMethod("uuid:siemensBinaryLightDevice;urn:schemas-upnporg:serviceId:SwitchPower:1;void setTarget(1)"); // 藉由閘道服務提供的委任呼叫功能,

// 呼叫 UPnP 電燈泡的 setTarget,

// 並將電源狀態設為1

圖 5.41 遠端呼叫,設定電燈泡電源為開啟

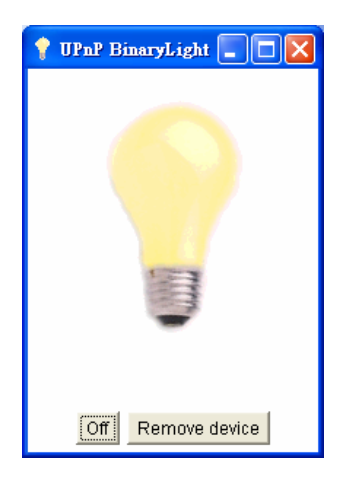

圖 5.42 進行遠端呼叫後, SLP 電燈泡設備電源會改變開啟

6. 測試 Jini 客戶端呼叫 SLP 服務

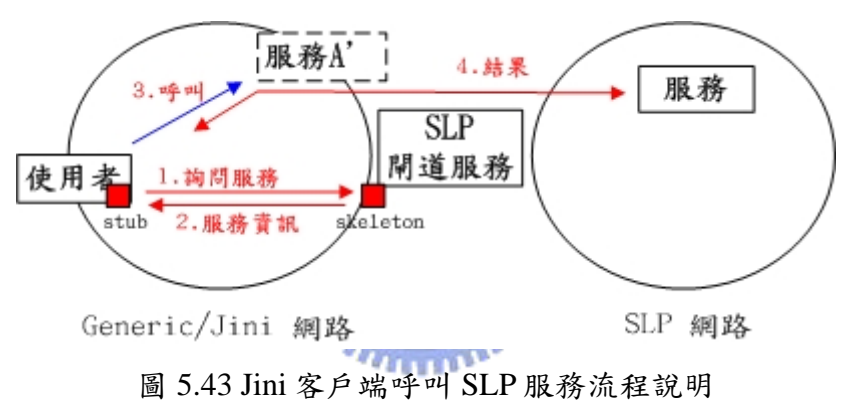

這個模擬主要是由 Jini 客戶端呼叫 SLP SA1。SLP SA1 服務僅提供簡單的2 個 method: setMsg、getMsg,分別為設定和取得 SA1 服務內的字串。首先由 Jini 客戶端呼叫 SLP SA1 所提供的 setMsg method,設定訊息為 John 後,再呼叫 getMsg method,取回剛設定的訊息,由 Jini 客戶端取得回傳值,可知遠端呼叫 成功。如圖 5.44 至圖 5.45。

由於 SLP 閘道服務會提供 Generic Domain 查詢 SLP 網路有提供那些服務和 代為呼叫,因此, Jini 客戶端設定 SLP SA1 服務訊息狀態為 John 時,會先呼叫 SLPMgr 閘道服務,由閘道服務再行呼叫 SLP SA1 服務。最後,閘道服務會將 結果傳回給 Jini 客戶端。

[Jini 客戶端程式流程]

Class[] types = new Class[] {SLPMgr.class};

ServiceTemplate template = new ServiceTemplate(null, types, null);

```
SLPMgr slpMgr = (SLPMgr) lookup(template);
String sExec = "";
String sRet = "";
// 藉由閘道服務提供的委任呼叫功能,呼叫 SA1 印表機的 setMsg,並將訊息設為 John
sExec = "service:slpSA1://192.168.0.1:501;void setMsg(John)";
```

```
sRet = (String) slpMgr.setSLPMethod(sExec);
```

```
if (sRet != null) {
```

System.out.println("Result: " + sRet);

}

```
//藉由閘道服務提供的委任呼叫功能,呼叫 SA1 印表機的 getMsg,取回目前 SA1 內的訊息
sExec = "service:slpSA1://192.168.0.1:501;String getMsg()";
```

MULL

```
sRet = (String) slpMgr.setSLPMethod(sExec);
```

if (sRet != null) {

System.out.println("Result: " + sRet);

```
}
```

| 📾 E:\windows\system32\cmd.exe - startslpsa1                                                                                                    | × |
|----------------------------------------------------------------------------------------------------|---|
| I:\MOSLA\PROJECT\Java\HomePNA\Bridge\classes>startslpsa1                                                                                                    | - |
| I: VMOSLA VPROJECT Java VHomePNA Bridge classes ) java -classpath "I: VMOSLA VPROJECT J<br>ava VHomePNA Bridge classes; D: VJDK JINI1.2.1 \lib \jini-core.jar; D: VJDK JINI1.2.1 \l<br>ib \jini-ext.jar; D: VJDK JINI1.2.1 \lib \jini-examples.jar; D: VSDK VHomePNA \Siemens uP<br>NP \uppp100.jar; D: VJDK \Log4j1.2.8 \dist \lib \log4j-1.2.8 .jar; D: VSDK VHomePNA \OpenSLF<br>OpenSLF.jar; D: VJDK MySQL.JDBC-2.0.4 \mm.mysql-2.0.4 \sin slm slm slm; Slm VHomePNA \lib \jbc<br>j sn:D: VJDK 1.4 (jikita) j sn; Slm slm slm slm slm slm slm slm slm slm s |   |
| 1.jar,b. WDW WDM1.4.1 VID VUD15.jar - Org.11M.S.p.agent.Shrshi<br>Ø [main] DEBUG net.slp.traceMsg - Sending: ServiceRequest: Type: service:dir<br>ectory-agent Filter:                                                                                                    |   |
| 0 [main] DEBUG net.slp.traceMsg - Sending: ServiceRequest: Type: service:direct<br>ory-agent Filter:                                                                                                    |   |
| 3014 [main] DEBUG net.slp.traceMsg  — Sending: ServiceRequest: Type: service:dir<br>ectory-agent Filter:                                                                                                    |   |
| 3014 [main] DEBUG net.slp.traceMsg  — Sending: ServiceRequest: Type: service:dir<br>ectory-agent Filter:                                                                                                    |   |
| 6019 [main] DEBUG net.slp.traceMsg  — Sending: ServiceRequest: Type: service:dir<br>ectory-agent Filter:<br>                                                                                                    |   |
| 6019 [main] DEBUG net.slp.traceMsg - Sending: ServiceRequest: Type: service:dir<br>ectory-agent Filter:                                                                                                    |   |
| 6109 [main] DEBUG net.slp.traceMsg - Sending: ServiceRegistration: URL: service<br>:slpSA1://192.168.0.1:591 Attributes: Name=(java.lang.String)SA1                                                                                                    |   |
| 5109 [main] DEBUG net.sip.tracemsg - Sending: ServiceRegistration: UKL: service<br>:slpSA1://192.168.0.1:501 Attributes: Name=(java.lang.String)SA1                                                                                                    |   |
| 6149 [main] DEBUG net.slp.traceReg - Sent registration to slpd.                                                                                                    | - |

圖 5.44 SLP SA1 服務啟動

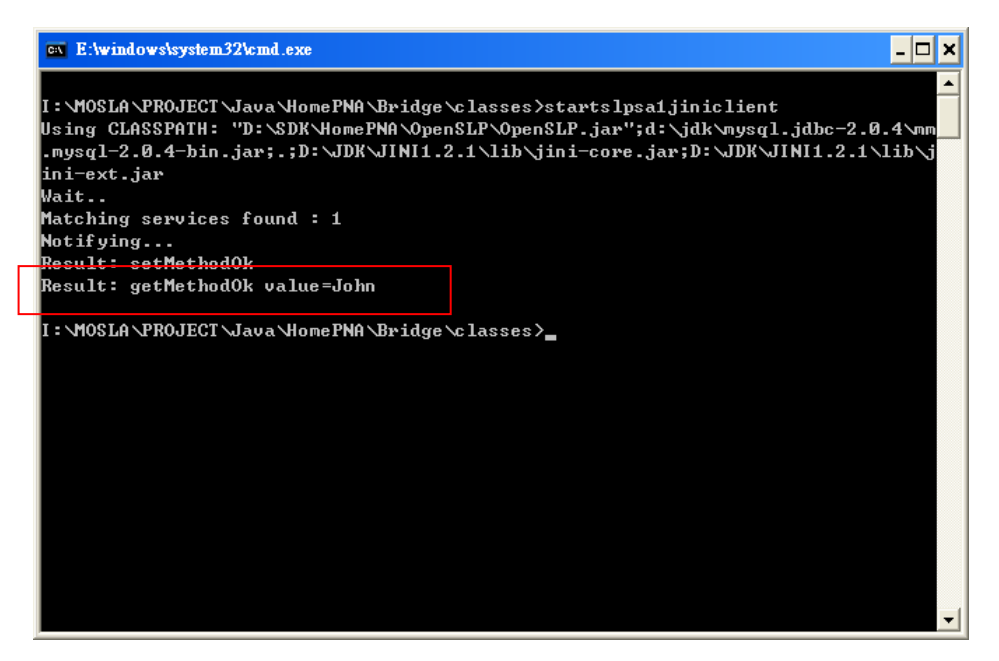

圖 5.45 Jini 客戶端經由 SLP 閘道服務呼叫 SLP SA1 回傳結果

經由家用閘道器下進行跨搜尋服務機制的遠端呼叫實驗,可以發現使用閘 道服務,可以輕易的整合不同網路環境,使用者可以在不需考慮底層協定為何 的情況下,來達成異質環境的協同工作目的。

### 5.3 效能評估

為了要評估使用經由家用閘道器,進行不同 Domain 的遠端呼叫後,效率 如何的問題,因此,本實驗在2台700MHz CPU,384M RAM,OS 為 WinXP 的電腦上進行測試。

40000

效能評估的參數為客戶端呼叫服務後的回應時間(Response time),回應時間 主要包含:客戶端進行服務搜尋時間後,客戶端呼叫該服務,伺服端執行完該 功能後回應結果。即

回應時間=客戶端服務搜尋時間+客戶端遠端呼叫+伺服端執行後回應時間

伺服端執行功能以單純的功能設定為主,例如 5.2 節描述的呼叫 UPnP 電燈 泡開啟電源功能。這裡採行同 5.2 節使用的交互整合測試方式,以供測量回應 時間。模擬情況(各重複執行 10 次取平均時間):

| (1) Jini 客戶端呼叫. | Jini Hello setMsg 服務  | 平均時間 | 1282ms |
|-----------------|-----------------------|------|--------|
| (2) Jini 客戶端呼叫  | UPnP 電燈泡 setTarget 服務 | 平均時間 | 1161ms |
| (3) Jini 客戶端呼叫  | SLP 印表機 setPage 服務    | 平均時間 | 1031ms |

| (4) UPnP 客戶端呼叫 Jini Hello setMsg 服務  | 平均時間 571ms  |
|--------------------------------------|-------------|
| (5) UPnP 客戶端呼叫 UPnP 電燈泡 setTarget 服務 | 平均時間 611ms  |
| (6) UPnP 客戶端呼叫 SLP 印表機 setPage 服務    | 平均時間 741ms  |
| (7) SLP 客戶端呼叫 Jini Hello setMsg 服務   | 平均時間 1051ms |
| (8) SLP 客戶端呼叫 UPnP 電燈泡 setTarget 服務  | 平均時間 1032ms |
| (9) SLP 客戶端呼叫 SLP 印表機 setPage 服務     | 平均時間 81ms   |

表 5.1 不同 Domain 下,客戶端進行遠端呼叫的平均回應時間(灰色為經過閘道服務)

| 客戶端 伺服端  | Jini 服務   | UPnP 服務   | SLP 服務    |
|----------|-----------|-----------|-----------|
| Jini 客戶端 | (1)1282ms | (2)1161ms | (3)1031ms |
| UPnP 客户端 | (4) 571ms | (5) 611ms | (6) 741ms |
| SLP 客户端  | (7)1051ms | (8)1032ms | (9) 81ms  |
|          |           |           |           |

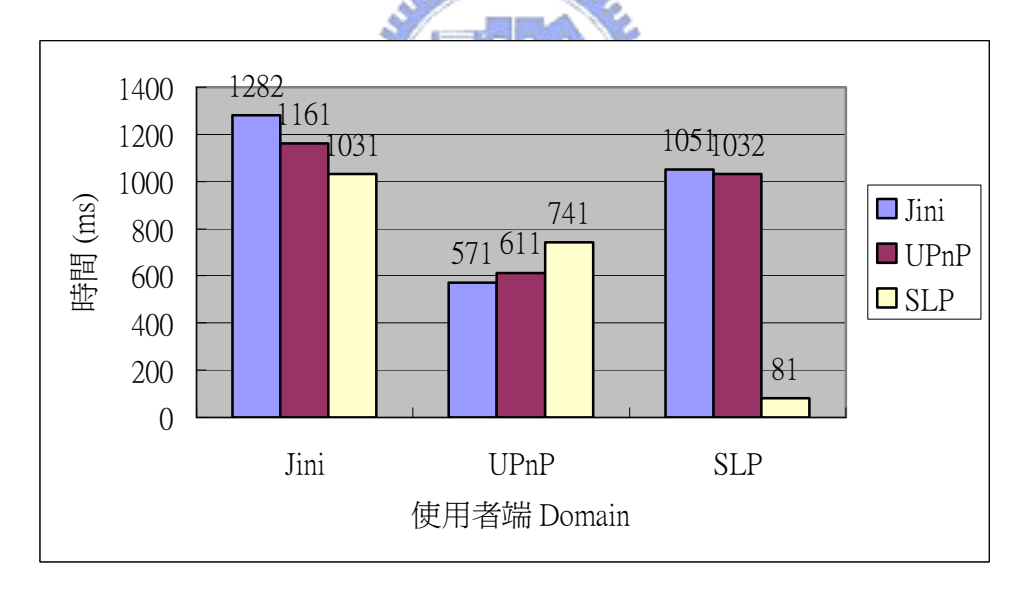

圖 5.46 不同 Domain 下,客戶端進行遠端呼叫的平均回應時間

如表 5.1 所示。模擬結果可以發現,使用 Service Agent 事先搜集好不同 Domain 的服務資訊,可避免需使用時再進行 Multicast 查詢的負擔,可加快閘 道服務處理的時間。跨 Domain 存取服務時,經過閘道服務進行轉換或是代為 呼叫,可以看到回應時間和不經閘道服務不會相差太多,這主要是因為閘道服 務只單純處理訊息的傳送,沒有實作其它功能(例如 DA 或 Lookup Service 功 能),只有在代為呼叫時會較原本直接呼叫的方式慢些。 另外,不同的服務搜尋機制間的效率為 SLP>UPnP>Jini, SLP 回應時間會較快主要是因為 SLP 並未定義遠端呼叫的機制,在實驗裡我們是採行自行定義的協定,使用 SOCKET 傳送資料,自然會較 Jini 和 UPnP 使用遠端呼叫、進行物件串流轉換(Marshal/Unmarshal)來的快。

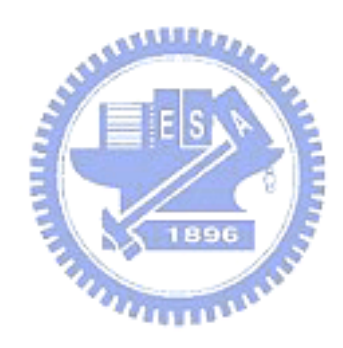